## 대형 갤러리 모드(Large Gallery Mode) / 함께 다정하게 모드(Together Mode) \* 팀즈 화상 수업 시, 학급 전체를 한 눈에 확인

## 박영민 | 부산국제고등학교

| $\langle \rangle$   |                                 | Ø   | Q. 검색   |                                                                                                    | <u> </u>    |
|---------------------|---------------------------------|-----|---------|----------------------------------------------------------------------------------------------------|-------------|
| . <b>₽</b> 3<br>활동  | < 모든 팀                          |     | 🛕 박영민선생 | 님(금 6교시) 게시물 파일 위키 플립그리드 제출 인사이트 영민쌤 강의 十 ◎                                                                                                    | · 한 모임 	 () |
| ₽<br><sup>₩</sup> 8 |                                 |     |         | 6번, 12번 어휘<br>· 주어진 단어의 반의어 떠올리기 음작인하셨지요?                                                                                                    | 겨진 것        |
| •<br>ि<br>अग        | BIHS 3학년 심화영어 7반(박영민,           | ··· |         | · 근거 찾기(가장 가까이에서부터 찾아가기)                                                                                                    |             |
| •                   | [1 모둠]                          |     |         | ← 회신                                                                                                    |             |
| 일정                  | [2 모둠]                          |     |         | 반영미 4 10 오후 12-20 평진된                                                                                                    | 0           |
| <b>८</b><br>हुक     | [3 모둠]<br>[4 모둗]                |     | ۷.      | 중요!<br>수업 시작과 끝은 여기서!                                                                                                    |             |
| 4                   | 박영민선생님(금 6교시)                   |     |         | 모임 예약됨                                                                                                    |             |
| 파열                  | 최윤정 선생님(금 5교시)                  |     |         | ·····································                                                                                                    |             |
|                     | Attendance<br>Mr. Deeley(수 1교시) |     |         | 나, 주민희, 최용대 님 외 17명으로부터 58개의 회신 있음<br>↩ 회신                                                                                                    | 0           |
|                     |                                 |     |         | 오늘                                                                                                    |             |
|                     |                                 |     | 0.      | 박영민 오후 2:10<br><b>선생님께 인포그래픽 그림파일 제출할 때</b><br>캠스캐너 를 휴대폰에 설치후 깨끗하게 스캔후 팀즈의 채팅으로 제출하세요.                                                                                                    |             |
|                     |                                 |     |         | CamScanner - Scanner to scan PDF - Apps on Google Play<br>CamScanner is the best scanner app that will turn your phone into a PDF scanner. Convert images to pdf in a simple tap. Download<br>it for FREE! * Installed on over 380 million devices in over 200<br>play.google.com | ×           |
|                     |                                 |     |         | < 회신                                                                                                    |             |
| Ê                   |                                 |     |         |                                                                                                    |             |
|                     |                                 |     |         | 새 대화를 시작하세요. 누군가를 멘션하려면 @을 입력하세요.                                                                                                    |             |
| 도움말                 |                                 |     |         | A, ℓ ☺ ☞ ▷ ■ Q # ❀ ♥ ■ Q ···                                                                                                    | ⊳           |

실시간 수업을 할 때 한 화면에 전체 아이들 이 한꺼번에 보이게 하는 방법을 알려드리 겠습니다.

설정을 한 번 바꿔야합니다. 순서대로 따라 하시면 됩니다.

 팀즈에서 프로필 아이콘을 클릭하면
아래로 작은 창이 뜹니다. 그 중 '설정'을 클릭합니다.

| _ |                     | × |  |  |  |  |
|---|---------------------|---|--|--|--|--|
| 2 | <b>박영민</b><br>사진 변경 |   |  |  |  |  |
|   | ◎ 대화 가능             | > |  |  |  |  |
|   | 🖸 상태 메시지 설정         |   |  |  |  |  |
|   | □ 저장됨               |   |  |  |  |  |
|   | ⓒ 설정 2              |   |  |  |  |  |
|   | 확대/축소 - (145%) +    |   |  |  |  |  |
|   | 바로 가기 키             |   |  |  |  |  |
|   | 정보                  | > |  |  |  |  |
|   | 업데이트 확인             |   |  |  |  |  |
|   | 모바일 앱 다운로드          |   |  |  |  |  |
|   | 로그아웃                |   |  |  |  |  |

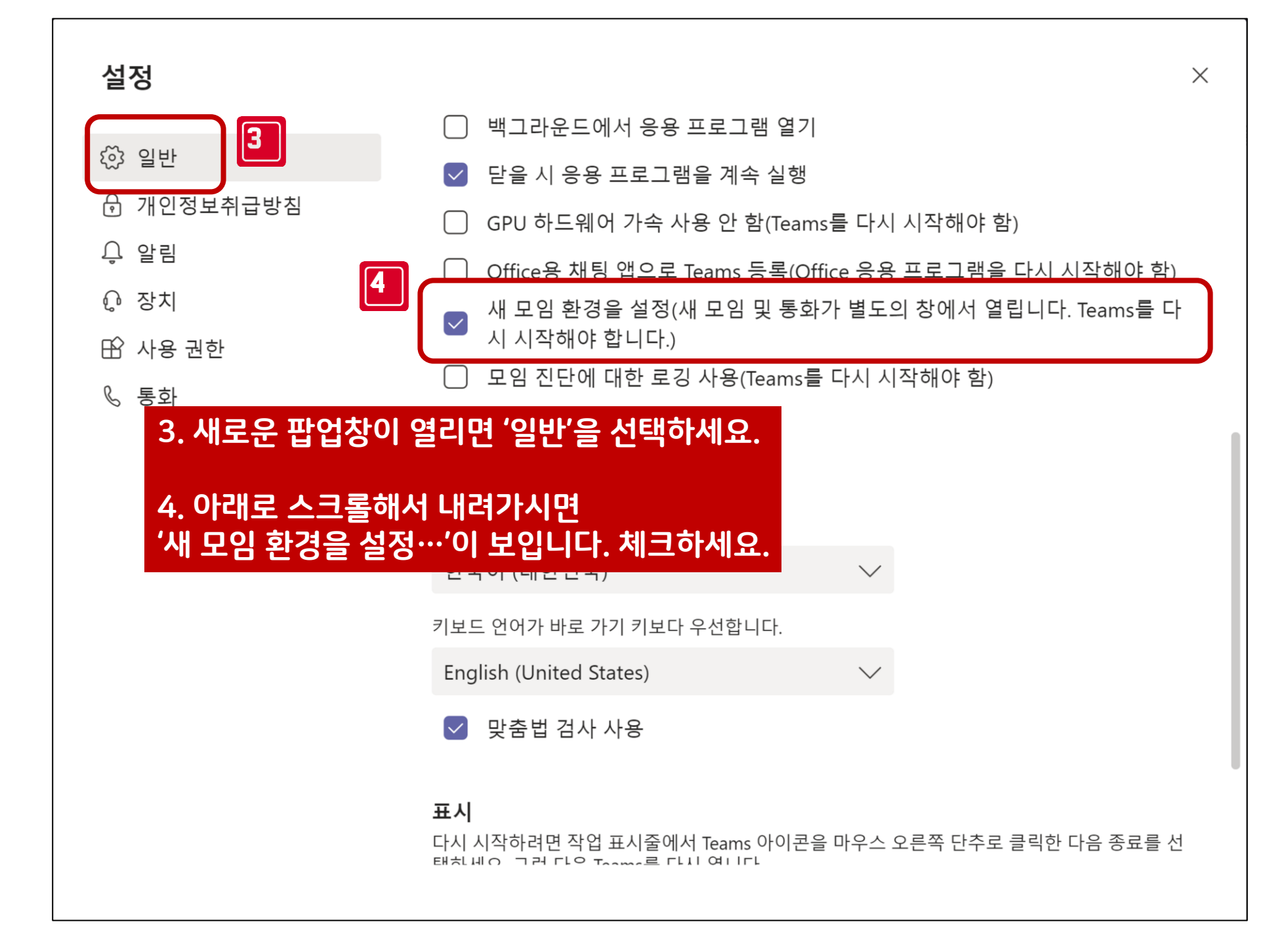

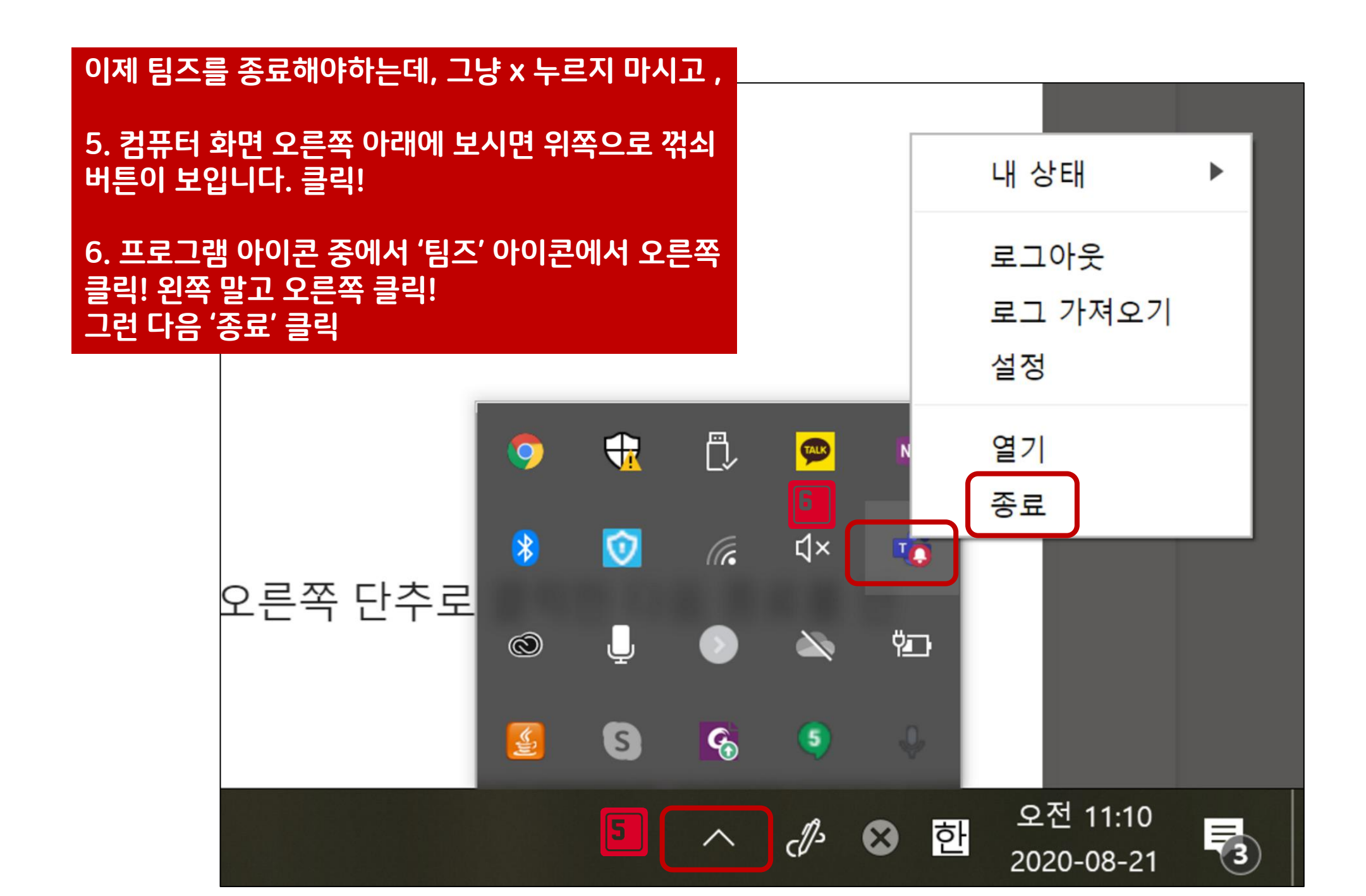

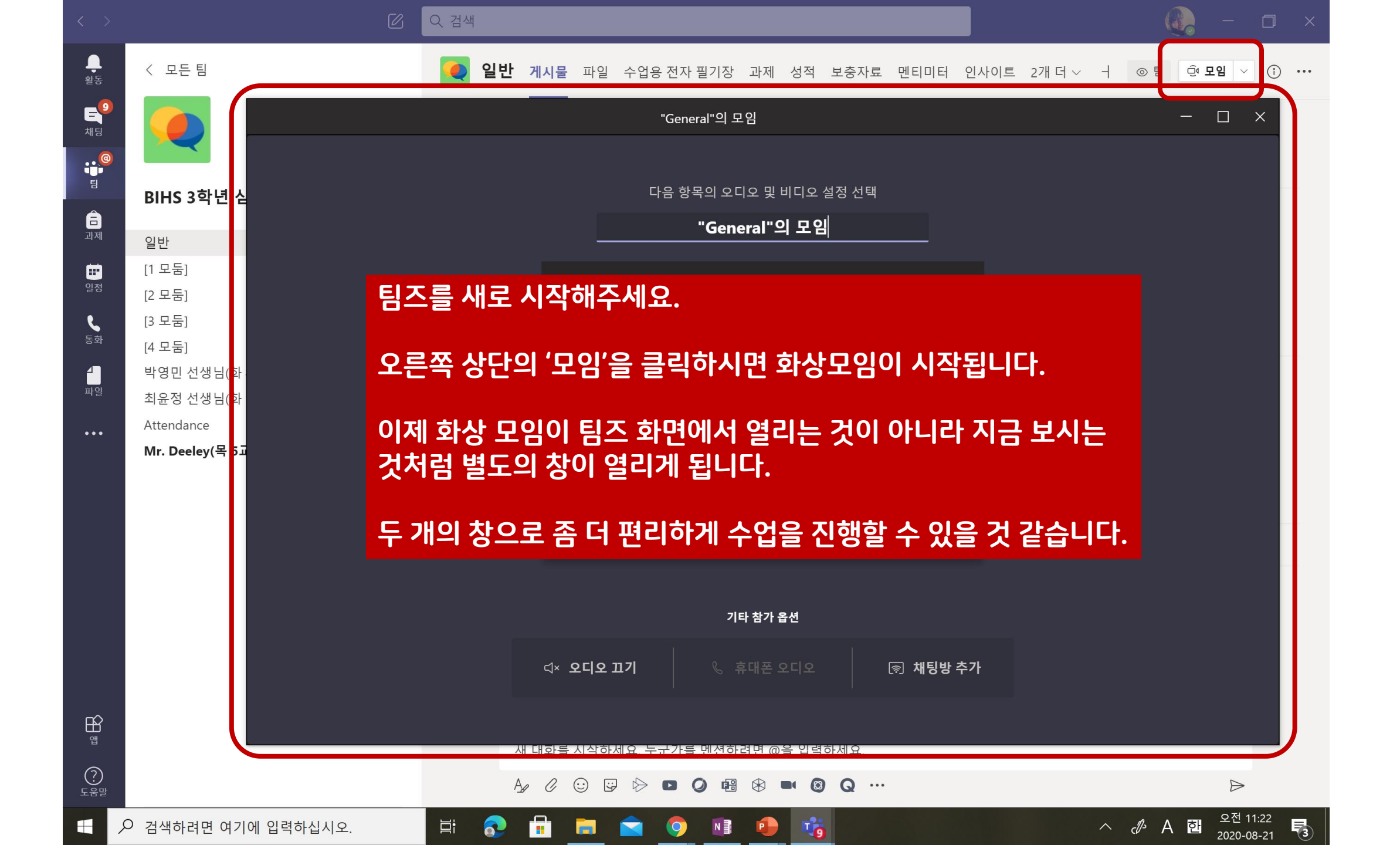

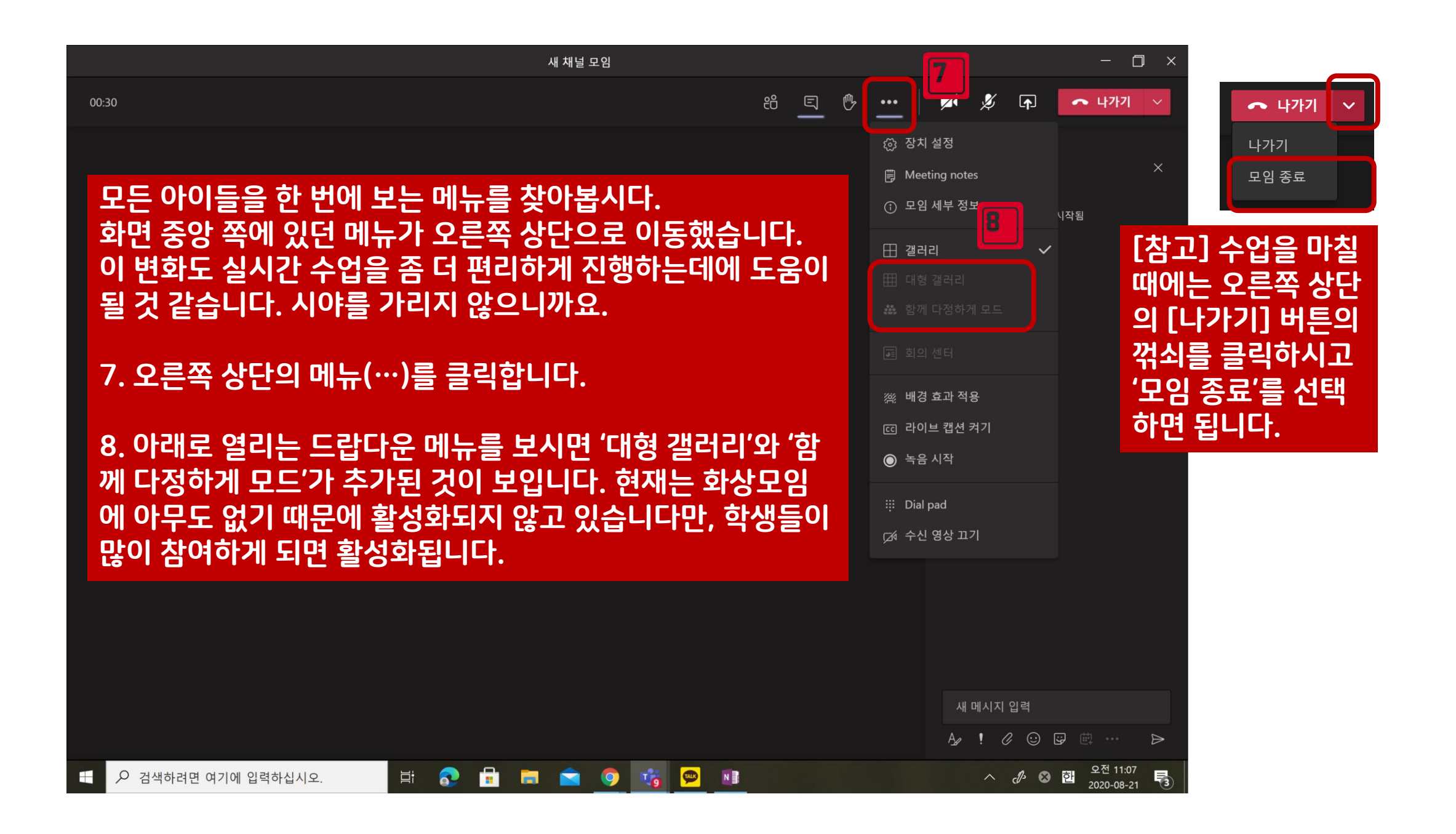

대형 갤러리(Large Gallery)는 10명 이상이 모이면 자동 실행된다고 합니다. 기존의 3x3가 확대된 형태로 보일 것 같네요.

함께 다정하게 모드(Together Mode, 번역이 요상함)는 메뉴에서 선택하 시면, 아래 그림처럼 한 장소에 모두가 앉아 있는 듯한 느낌으로 진행하실 수 있습니다.

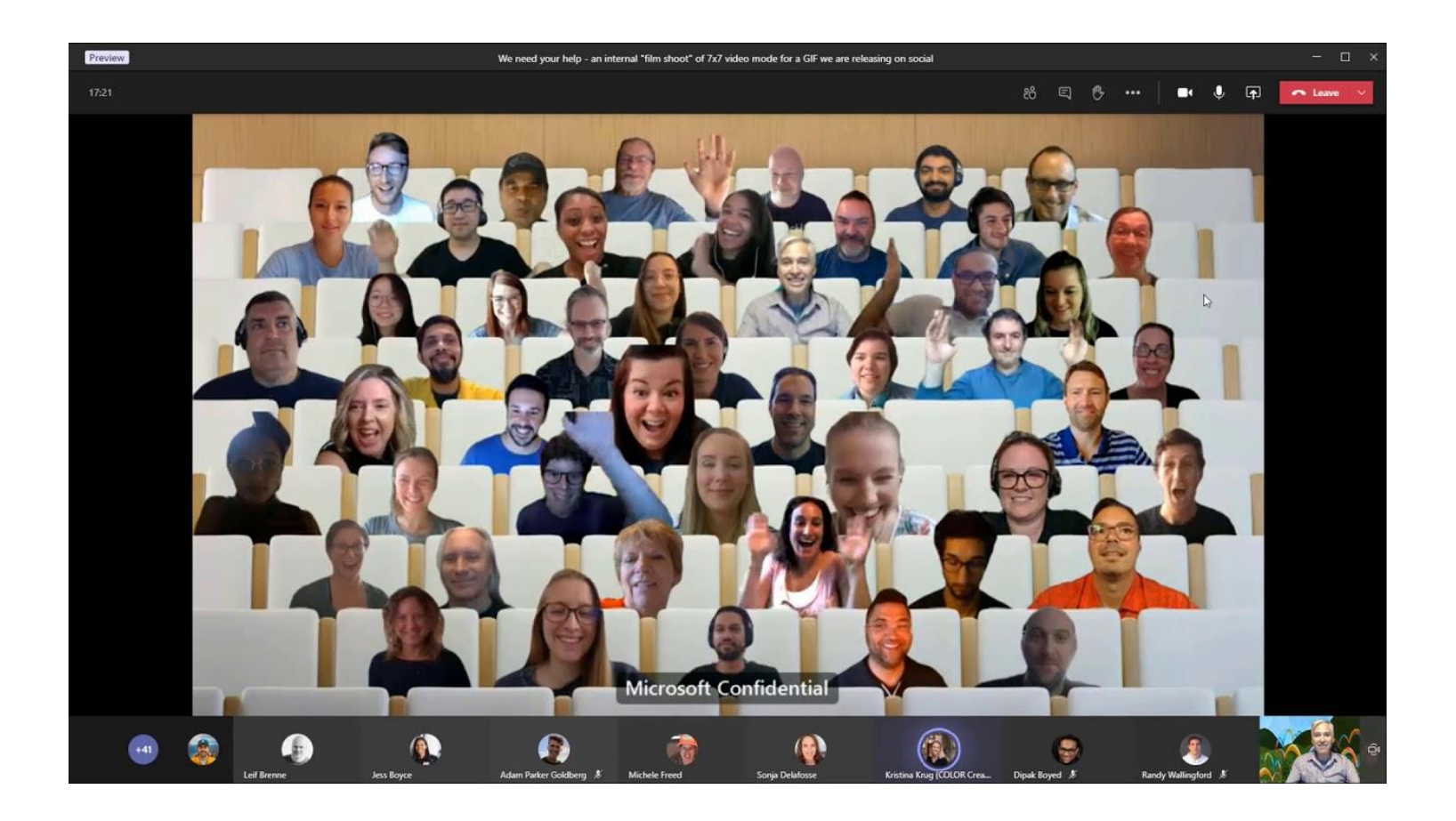